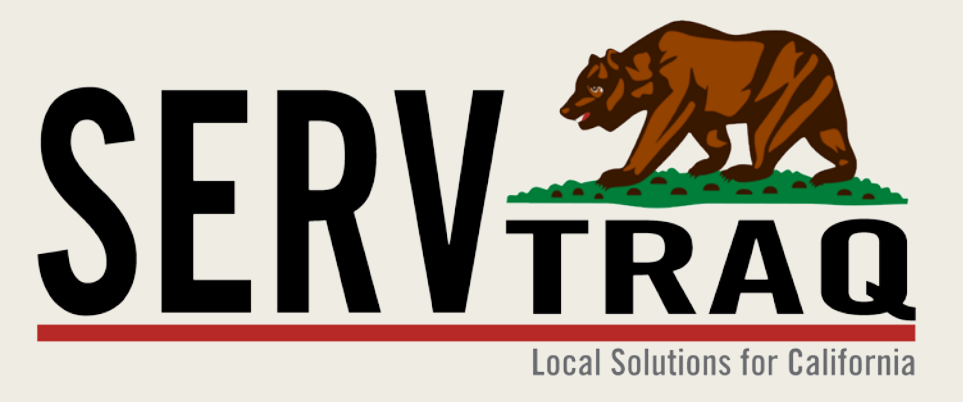

# 2016 HEAP Application Data Entry Webinar January 19, 2016

## **Customer Search**

| ☆ Home v E Contacts v                                                                                                    | Search Parameters                                                         | pplication Searc                                                                | ch                              |                                                                                                    |                                                                                                    | – Users c                                                                                                    | an now search by                                                   | V      |
|----------------------------------------------------------------------------------------------------|---------------------------------------------------------------------------|---------------------------------------------------------------------------------|---------------------------------|----------------------------------------------------------------------------------------------------|----------------------------------------------------------------------------------------------------|----------------------------------------------------------------------------------------------------|--------------------------------------------------------------------|--------|
| <ul> <li>HEAP</li> <li>Customer/Application Search</li> <li>Online Application Processing</li> <li>Application Data Transfer</li> </ul>                           | Barcode:<br>Name:<br>Social Security Number                               | JULIE<br>: 123-45-6789                                                          | G                               | ARCIA                                                                                                    |                                                                                                    | Applicat<br>Number                                                                                                    | ion Barcode                                                        | ,      |
| <ul> <li>Rejected Records</li> </ul>                                                                                                    | Home Phone:<br>Date of Birth:                                             | Area Code Phone N                                                               | umber                           | Department of Community S<br>Energy Intake Form<br>CSD 48 (11/2015)<br>Agency:                                                                                                    | ervices and Development<br>Intake Initials: Intake Date:                                                                                                    | Official Use Only:<br>Priority Points<br>A.C.C.<br>Uligibility Cent Date                                                                                                    | TEST AGENCY                                                        | 407300 |
| <ul> <li>Rejected Record Search and Entry</li> <li>Rejected Record Clearance</li> <li>Credit Return Payment Update</li> <li>CARE RRP Application Entry</li> </ul> | POS Address:<br>POS Zip/City:<br>Account Number:<br>Second Account Number | Street # Stre<br>Zip Code<br>Utility Account Numb<br>er: Second Utility Accourt | et Name<br>Ci<br>er<br>nt Numbe | Pirst Name Mailing Address Mailing Address SERVICE ADDRESS - Address w is your service address the same Have you lived at this residence Service Address                                                                                                    | Middle Instal Last Name Mailing County here applicant lives (this cannot be a P.O. Box) as mailing ouring each of the past 12 months                                                                                                    | Ger of Sinh           har/BO/W           Guit Number           Mailing State           Mailing State           Guit Number           Image: State           Image: State                                                                                                    | E AP<br>JULIE GARCIA<br>555 MAIN ST APT 1<br>WATSONVILLE, CA 95076 |        |
| Weatherization                                                                                                    | Reverse Lookup:                                                           | ApplicationID Submit                                                            | Clear                           | Service City<br>Social Security Number (SSN):<br>E-mail Address (Optional):<br>PCOPLE LIVING IN NOUSEHOLD<br>Enter the total number of p                                                                                                    | Service County<br>Teleph<br>ropte in INCOME<br>Exter th                                                                                                    | Service State Service Zip Code one Number ( ) Message Only? e number of Nousehold mem-                                                                                                    |                                                                    |        |
| Analytics                                                                                                    | New Customer                                                              | New HEAP Application                                                            |                                 | be household, including the as<br>Demographics - Enter the num<br>Ages 0 to 2 Years<br>Ages 5 to 5 Years<br>Ages 6 to 18 Years<br>Ages 19 to 59<br>Ages 60 and Older                                                                                                | percent<br>ther of people who are:<br>TANF / CalW<br>SSI / SSD<br>Psycheck(s)<br>Interest                                                                                                    | bers who receive income income income in the household:                                                                                                    |                                                                    |        |
| - Andre                                                                                                    | Program<br>HEAP 2004<br>HEAP 2011<br>FAST TRACK 2007                      | Application Status<br>TRANSFERRED<br>TRANSFERRED<br>TRANSFERRED                 | Payment                         | Disabled<br>Matter American<br>Sessonal or Migrant Farmon<br>HOUSENOLD MEMBERS (Op<br>FULI NAME: Full name is first<br>RELATIONSHIP TO THE APPLO-<br>DATE OF BITTHE Use the date of<br>AMOUNT OF MONTHLY GROUP<br>(Tyou have more than 8 people<br>Flast Name: Aast | ker Docher<br>Stonel Docher<br>Stronel Docher<br>Strone Lass Vanne, Lass Vanne, Lass Vanne, Lass Vanne, Lass Vanne, Lass Vanne, Jacobert, Bernder, einer, gener<br>BROME: "gener" Incomer marate the annount of money re-<br>solution of auch Annound Content of Market Annound Content<br>In Name Belations for App. Date of Sinth<br>Name Belations for App. | e \$ interest etc. colored before taxes or anything etie is taken out. Inter piece of paper. Proceed of Apper. Proceed of Monthly Source of Income Proceed of Monthly Source of Income Proceed of Monthly Source of |                                                                    |        |
|                                                                                                    | HEAP 2014<br>WPO ECIP 2014                                                | DENIED                                                                          |                                 | \$0.00                                                                                                    | 3/5/2014<br>12/1/2014                                                                                                    |                                                                                                    | JULIE GARCIA<br>JULIE GARCIA                                       | _      |
|                                                                                                    | FAST TRACK 2014                                                           | DENIED                                                                          |                                 | \$0.00                                                                                                    | 3/26/2015                                                                                                    |                                                                                                    | JULIE GARCIA                                                       |        |

# **HEAP Application Wizard Entry**

|                                                                                                    |                                                                                       |                                                                |                                |                                      |                                               | Welcome 60407Jgarcia ! [ Log Out ]             |
|----------------------------------------------------------------------------------------------------|---------------------------------------------------------------------------------------|----------------------------------------------------------------|--------------------------------|--------------------------------------|-----------------------------------------------|------------------------------------------------|
| Local Solutions for California                                                                                          | Search Parameters                                                                     | oplication Searc                                               | h                              |                                      |                                               |                                                |
| HEAP     Customer/Application Search     Go Online Application Processing     O Application Data Transfer               | Barcode:<br>Name:<br>Social Security Number:                                          | JULIE<br>123-45-6789                                           | GARCIA                         |                                      |                                               |                                                |
| <ul> <li>Rejected Records</li> <li>Rejected Record Search and Entry</li> </ul>                                          | Home Phone:<br>Date of Birth:<br>POS Address:                                         | Area Code Phone Nu                                             | mber<br>vit Name Ur            | it Number                            |                                               |                                                |
| <ul> <li>Rejected Record Clearance</li> <li>Credit Return Payment Update</li> <li>CARE RRP Application Entry</li> </ul> | POS Zip/City:<br>Account Number:<br>Second Account Number                             | Zip Code<br>Utility Account Numbe<br>r: Second Utility Account | City<br>r<br>: Numbe           |                                      | Click <b>HEAP Ar</b>                          | oplication Wizard                              |
| <ul> <li>Weatherization</li> <li>Inventory</li> <li>Reports</li> </ul>                                                  | Reverse Lookup:                                                                       | Application ID Submit                                          | Clear                          |                                      | to try the n                                  | ew HEAP Data<br>Design!                        |
| تر Analytics ۲<br>کی Administration ۲                                                                                   | New Customer                                                                          | New HEAP Application                                           | KEAP Application Wiza          | rd 🚱 New Drought .<br>S              | Application Generation Application Generation | ication 🚳 Refresh 😭 Export 👻                   |
|                                                                                                    | Program A<br>HEAP 2004 T                                                              | Application Status                                             | Payment Amount<br>\$209.00     | Intake Date<br>5/13/2004             | Transfer Date 5/26/2004                       | Customer Name JULIE M GARCIA                   |
|                                                                                                    | HEAP 2011         T           FAST TRACK 2007         T           HEAP 2014         D | RANSFERRED<br>RANSFERRED<br>DENIED                             | \$278.00<br>\$400.00<br>\$0.00 | 5/3/2011<br>2/13/2007<br>3/5/2014    | 5/25/2011<br>3/8/2007                         | JULIE M GARCIA<br>JULIE GARCIA<br>JULIE GARCIA |
|                                                                                                    | WPO ECIP 2014     D       FAST TRACK 2014     D                                       | DENIED                                                         | \$0.00<br>\$0.00               | 12/1/2014<br>3/26/2015<br>12/30/2015 |                                               | JULIE GARCIA<br>JULIE GARCIA<br>JULIE GARCIA   |

# **Step 1: Customer Information**

| 🚱 Exit 🐵 Start Over 🥑 Validate Ad | dresses                                                                                                    |
|-----------------------------------|----------------------------------------------------------------------------------------------------|
| Application Steps                 | Sew Application Step 1 of 9: Customer Information                                                                          |
| 🙎 Customer                        | Name: JULIE GARCIA                                                                                                    |
| Mailing Address                   | Social Security Number*: 765-55-5555                                                                                       |
| Physical Address                  | Date of Birth*: 1/1/1988                                                                                                   |
| A Household                       | Ethnicity: Primary Ethnicity Ethnicity Ethnicity Subcategory                                                               |
| Flectricity                       | Contact Information                                                                                                    |
| 💡 Natural Gas                     | Home Phone: (831) 359-0699                                                                                                 |
| Wood/Propane/Oil                  | Phone Number is a duplicate for the program year If you receive a "Phone Duplicate"<br>Message in ServTraq check this box! |
| S Income                          | Message Phone: () Ext                                                                                                    |
| Intake/Program                    | Mobile Phone: ()                                                                                                    |
|                                   | Other Phone: ()                                                                                                    |
|                                   | EMail Address: Julie@ServTraq.com more efficient way of complying with the                                                 |
|                                   | Best Time to Call: MORN CSD 15 Day Written Notification requirement.                                                       |
|                                   |                                                                                                    |

# Step 2: Mailing Address

| 🚱 Exit 💿 Start Over 🞯 Validate Add | dresses                                                                                                    |
|------------------------------------|----------------------------------------------------------------------------------------------------|
| Application Steps                  | New Application Step 2 of 9: Mailing Address                                                                                          |
| Customer                           | Line 1: MAIN STREET                                                                                                    |
| Physical Address                   | Building Type     Unit Number       Line 3: 95076     WATSONVILLE       Zin Code*     City*   County* State*                          |
| Electricity                        | Mailing Address is a duplicate for the program year           If you receive a "Mailing Address Duplicate" Message         < Previous |
| Wood/Propane/Oil                   |                                                                                                    |
| S Income Intake/Program            |                                                                                                    |
|                                    |                                                                                                    |

# Step 3: POS Address

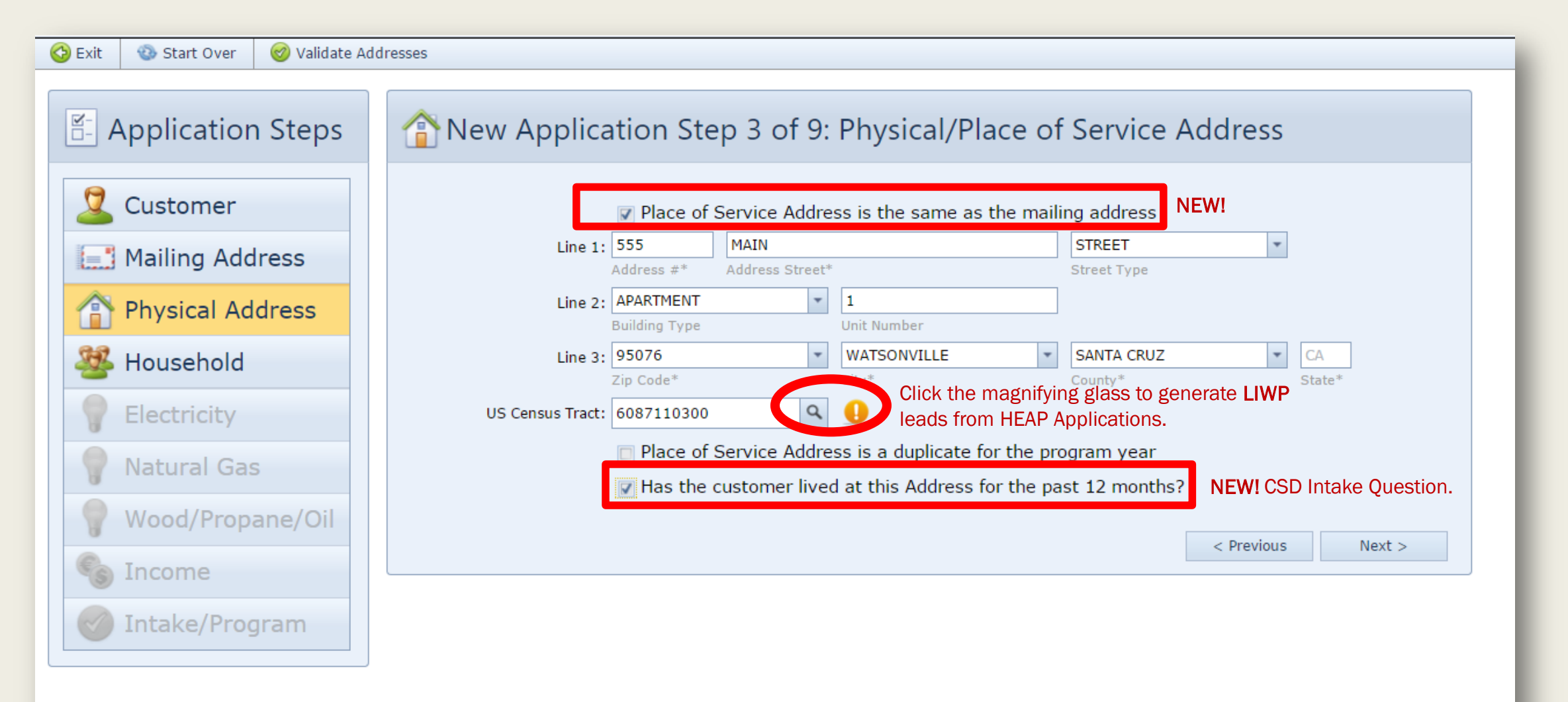

# Summary Entry

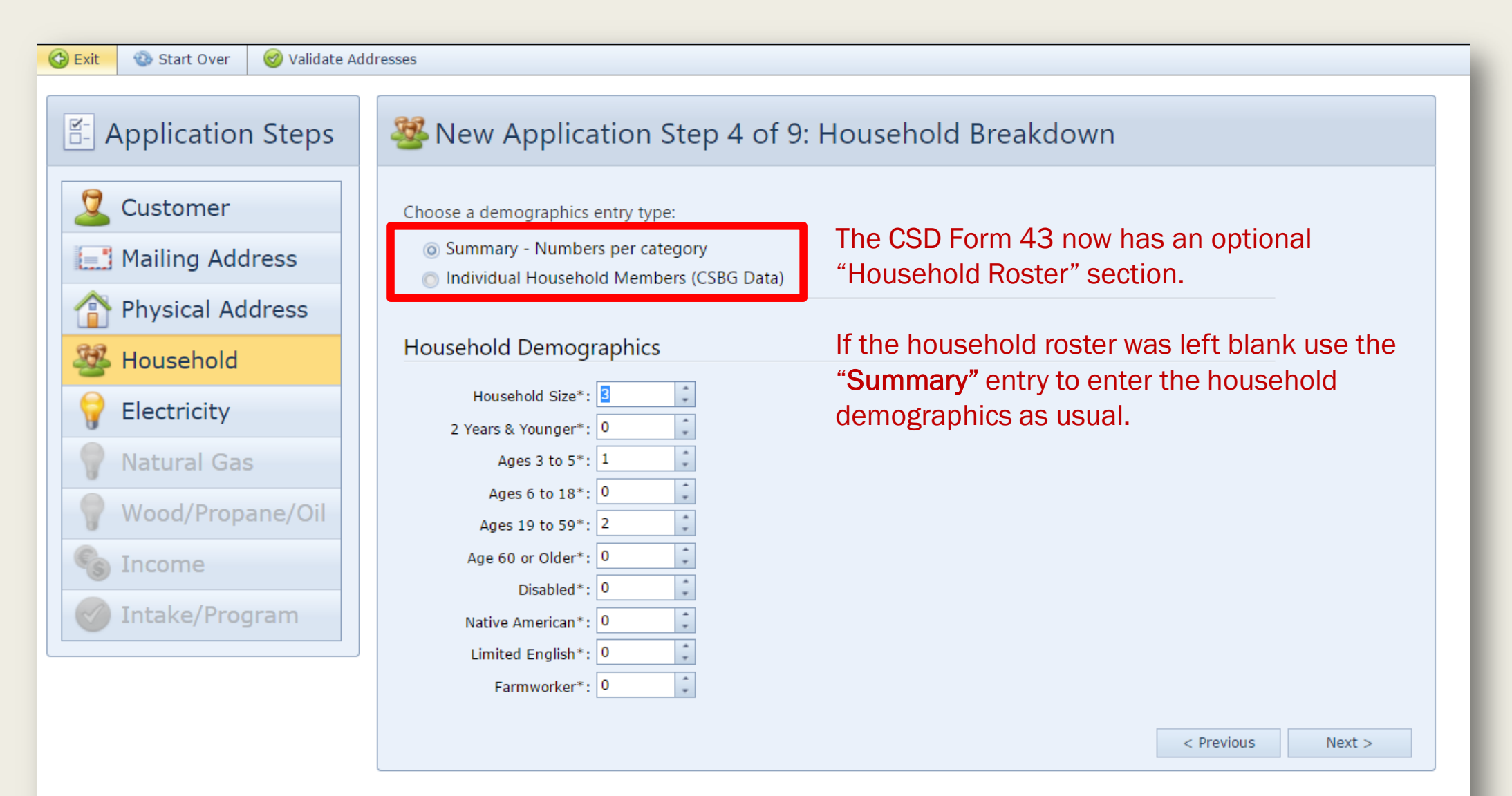

### Step 4: Household Breakdown Individual Entry

| Start Over Validate Ad                    | Wew Application St                                                                               | ep 4 of             | 9: Household | Breakdown     |            |          |
|-------------------------------------------|--------------------------------------------------------------------------------------------------|---------------------|--------------|---------------|------------|----------|
| Customer Mailing Address Physical Address | Choose a demographics entry type:<br>Summary - Numbers per categ<br>Individual Household Members | ory<br>s (CSBG Data | ı)           |               |            |          |
| Household                                 | Family Type/Housing<br>Family Type*: SINGLE PAR                                                  | ENT/FEMALE          | *            |               |            |          |
| Natural Gas                               | Tenancy*: OWNER OCC                                                                              | CUPIED              | *            |               |            |          |
| Income                                    | First Name                                                                                       | MI                  | Last Name    | Date Of Birth | SSN        | <b>^</b> |
| Make/Program                              |                                                                                                  |                     |              |               |            |          |
|                                           |                                                                                                  |                     |              |               |            |          |
|                                           |                                                                                                  |                     |              |               |            |          |
|                                           | ٢                                                                                                |                     |              |               | < Previous | Next >   |
|                                           |                                                                                                  |                     | _            | _             |            |          |

If the Household Roster was filled out use "Individual" entry.

- Select the "Family Type" and "Tenancy"
  - If your agency does not collect this information, just default the values to "Other" When possible.
     For any other field just make a selection from the options available. This information is not transferred to CSD, and is only collected for CSBG Reporting.
- Click Add to create one entry for each household member.

### Step 4: Household Breakdown Individual Entry

| Choose a demographics ent | ry type:                |                              |     |
|---------------------------|-------------------------|------------------------------|-----|
| 💿 Summary - Numbers p     | er category             |                              |     |
| Individual Household      | Members (CSBG Data)     |                              |     |
|                           | Add New Household Me    | mber                         |     |
| Family Type/Housing       | First Name:*            | JULIE                        |     |
| Family Type*: S           | MI:                     |                              |     |
| Tenancy*: 0               | Last Name:*             | GARCIA                       |     |
|                           | Date Of Birth:*         | 1/1/1988                     |     |
| Household Members         | SSN:                    | 765-55-5555                  |     |
| Add                       | Gender:*                | FEMALE                       |     |
|                           | Ethnicity:*             | HISPANIC/LATINO              |     |
| First Name                | Relation to Applicant:* | SELF                         |     |
|                           | Education Level:*       | 2 OR 4 YR. COLLEGE GRADUATES |     |
|                           | Hispanic:*              |                              |     |
|                           | Health Insurance:*      |                              |     |
|                           | Disabled:*              |                              |     |
|                           | Limited English:*       |                              |     |
|                           | Farmer:*                |                              |     |
|                           | Migrant Farmworker:*    |                              |     |
|                           | Seasonal Farmworker:*   |                              | -   |
|                           |                         |                              | 1 🛯 |
| L                         |                         |                              |     |

The first "Household Member" added defaults to the applicant. "Individual" entry requires entries on all fields.

> If your agency does not collect certain information, just default the values to "Other" when possible. For any other field just make a selection from the options available. This information is not transferred to CSD, and is only collected for CSBG Reporting.

## Step 4: Household Breakdown Individual Entry

| Family Type*:   SINGLE PARENT/FEMALE   Tenancy*:   OWNER OCCUPIED                                                                                                    | Choose a<br>O Sur<br>O Ind | ew A<br>a demo<br>mmary<br>lividual | pplication Ste<br>graphics entry type:<br>- Numbers per category<br>Household Members (C | p 4 of           | f 9: Household | Breakdown     |             |          |
|----------------------------------------------------------------------------------------------------|----------------------------|-------------------------------------|------------------------------------------------------------------------------------------|------------------|----------------|---------------|-------------|----------|
| Add     First Name     MI   Last Name   Date Of Birth   SSN   JULIE   GARCIA   1/1/1988   765-55-5555     MANUEL   GARCIA   2/1/1990         SANTIAGO     GARCIA     5/13/2015 | Family<br>House            | Type/<br>Fami<br>T<br>hold N        | /Housing<br>ily Type*: SINGLE PAREN<br>Tenancy*: OWNER OCCUF<br>Members List             | T/FEMALE<br>PIED | *<br>*         |               |             |          |
| JULIE GARCIA 1/1/1988 765-55-5555   MANUEL GARCIA 2/1/1990   SANTIAGO GARCIA 5/13/2015                                                                                         |                            | Add                                 | First Name                                                                               | MI               | Last Name      | Date Of Birth | SSN         |          |
| MANUEL       GARCIA       2/1/1990          SANTIAGO       GARCIA       5/13/2015                                                                                              |                            | ×                                   | JULIE                                                                                    |                  | GARCIA         | 1/1/1988      | 765-55-5555 | <b>^</b> |
| SANTIAGO GARCIA 5/13/2015                                                                                                    |                            | ×                                   | MANUEL                                                                                   |                  | GARCIA         | 2/1/1990      |             |          |
|                                                                                                    | 0                          | ×                                   | SANTIAGO                                                                                 |                  | GARCIA         | 5/13/2015     |             |          |
|                                                                                                    | 4                          |                                     |                                                                                          |                  |                |               |             | •        |
|                                                                                                    |                            |                                     |                                                                                          |                  |                |               |             |          |

10

### The household members added in this step will

appear in Step 8-Household Income Breakdown.

# Step 5: Energy Costs- Electricity

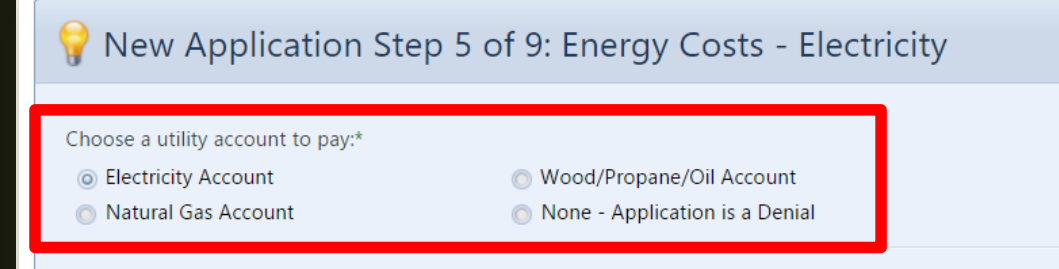

#### **Electric Account Information**

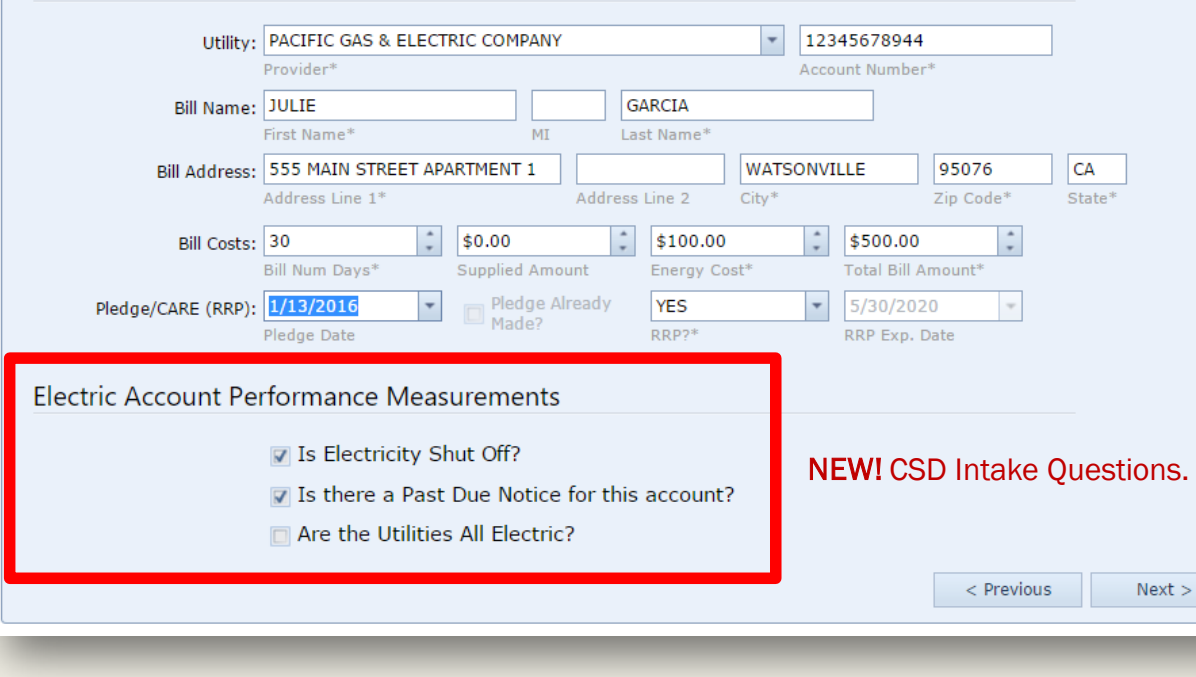

#### CSD is now requires information on all utility accounts.

Choose a Utility Account to Pay from the options provided—

#### Electric Account Information

- Supplied Amount: Use this field to calculate the monthly energy cost if the *bill number of days* is greater than 33.
- Energy Cost: Monthly Energy Cost
- Total Bill: Total Amount Due
- Pledge Date: Use this field to log the date a pledge was made on the account.
- **RRP?:** Identifies if the account is on a reduced rate program.
- RRP Exp Date: PG&E Bills now display the CARE Enrollment
   Expiration Date. Use this field to track that information.

# Step 5: Energy Costs- Natural Gas

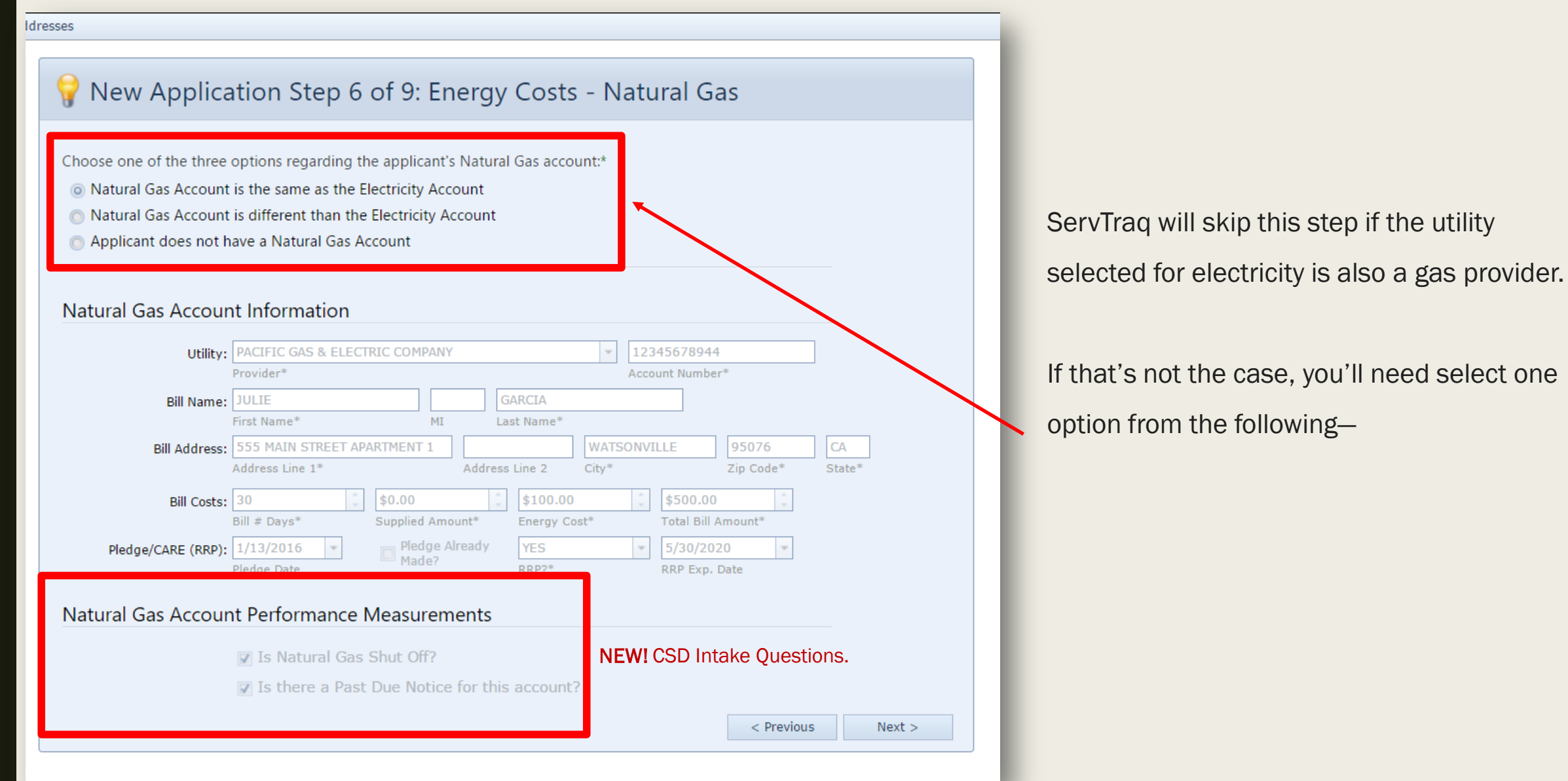

# Step 5: Energy Costs- WPO

- If the house is all electric, ServTraq will also skip this step
- If not, select an option from the following—

| - Application Steps                                                                                                    | <b>Provide a state of a state of a </b> |
|----------------------------------------------------------------------------------------------------|----------------------------------------------------------------------------------------------------|
| Customer<br>Mailing Address                                                                                                    | Choose one of the tow options regarding whether the applicant has a WPO account:<br><ul> <li>Applicant does have a WPO Account</li> <li>Applicant does not have a WPO Account</li> </ul>                                                                                                    |
| Household                                                                                                    | Wood/Propane/Oil Account Information                                                                                                    |
| Image: Provide state     Image: Provide state       Image: Provide state <th>Utility*:     WOOD/PELLETS NON-REGULATED UTILITY       WPO Utility Type*       Vendor/Account:     PACIFIC FIREWOOD       WPO Vendor*     Account Number*</th> | Utility*:     WOOD/PELLETS NON-REGULATED UTILITY       WPO Utility Type*       Vendor/Account:     PACIFIC FIREWOOD       WPO Vendor*     Account Number*                                                                                                    |
| Wood/Propane/OilIncome                                                                                                    | Bill Name:     JULIE     GARCIA       First Name*     MI     Last Name*       Bill Address:     555 MAIN STREET APARTMENT 1     WATSONVILLE     95076     CA                                                                                                    |
| Intake/Program                                                                                                    | Address Line 1*     Address Line 2     City*     Zip Code*     State*       Bill Costs:     90     \$500.00     \$166.67     \$500.00     \$       Bill # Days*     Supplied Amount*     Energy Cost*     Total Bill Amount                                                                                                    |
|                                                                                                    | Wood/Propane/Oil Account Performance Measurements Days of Fuel Remaining?: 0 Is the applicant currently out of fuel for this account? VEW! CSD Intake Questions. <a href="https://www.west-align:contemptation">NEW! CSD Intake Questions.</a>                                                                                                    |

# Summary Entry

- If you used the "Summary" entry in the household breakdown (Step 4), use the "Summary" entry here.
- The Number of Household Members Receiving Income defaults to the total number of adults in the household. Update this field if necessary and enter the total monthly countable income below.

| 🚱 Exit 🛛 🚳 Start Over 🥑 Validate Ad | dresses                                                                                                    |
|-------------------------------------|----------------------------------------------------------------------------------------------------|
| E Application Steps                 | Solution Step 8 of 9: Household Income                                                                                                    |
| Customer Mailing Address            | Choose a Household Income entry type: <ul> <li>Summary - Enter Total Monthly Income for the Household</li> <li>Individual Household Member Income (CSBG Data)</li> </ul> |
| Physical AddressAddressHousehold    | Household Income                                                                                                    |
| P   Electricity     P   Natural Gas | Receiving Income*: 0.00                                                                                                    |
| 💡 Wood/Propane/Oil                  | < Previous Next >                                                                                                    |
| 🗞 Income                            |                                                                                                    |
| 🧭 Intake/Program                    |                                                                                                    |

### Step 8: Household Income Individual Entry

If you used the "Individual" entry in the household breakdown (Step 4), use the "Individual" entry here to breakdown the household income by household member.

• Click Add to create one Income entry for each household member.

| Customer                             | Choose a H                               | Choose a Household Income entry type:            |                                                     |                              |                  |   |
|--------------------------------------|------------------------------------------|--------------------------------------------------|-----------------------------------------------------|------------------------------|------------------|---|
| Mailing Address                      | <ul> <li>Sumr</li> <li>Indivi</li> </ul> | nary - Enter Total Month<br>dual Household Membe | ly Income for the Household<br>r Income (CSBG Data) |                              |                  |   |
| 👚 Physical Address                   | Lines. 4                                 |                                                  |                                                     |                              |                  |   |
| 👺 Household                          | Househo                                  | Household Income List                            |                                                     |                              |                  |   |
| 💡 Electricity                        | 🕀 🕁                                      | 1                                                |                                                     |                              |                  |   |
| 💡 Natural Gas                        |                                          | Participat                                       | Income Entrie                                       | es List                      | Constitution and |   |
| 💡 Wood/Propane/Oil                   |                                          | Reapient                                         | Income Type                                         | Pay Period                   |                  | • |
| 该 Income                             |                                          |                                                  | ci                                                  | ck the add button to enter a |                  |   |
| <ul> <li>✓ Intake/Program</li> </ul> |                                          |                                                  |                                                     |                              |                  | - |
|                                      | •                                        |                                                  |                                                     |                              | 4                |   |

### Step 8: Household Income Individual Entry

| resses                                                                                                    |    |
|----------------------------------------------------------------------------------------------------|----|
| Solution Step 8 of 9: Household Income                                                                                                    | Th |
| Choose a Household Income entry type:  Summary - Enter Total Monthly Income for the Household  Individual Household Member Income (CSBG Data)                                                                                                    | co |
| Household Income List                                                                                                    |    |
| Recipient       Add New Income Record       Image: Comparison of the comparison of the co |    |
| < Previous Next >                                                                                                    |    |

The Income Recipient dropdown table is composed of the household members you added in Step 4 (if you used Individual entry).

 Select the Income Type, Pay Period, and enter the Monthly (countable) Income.

# Step 9:Program/Payment

| 😳 Exit 🛛 🕲 Start Over 🛛 🥑 Validate Ad                                                                                                    | dresses                                                                                                    |
|----------------------------------------------------------------------------------------------------|----------------------------------------------------------------------------------------------------|
| Application Steps                                                                                                    | Sew Application Step 9 of 9: Program/Payment                                                                                                    |
| Customer                                                                                                    | Program: 2016 FAST TRACK 2016 Program Year* Program*                                                                                                    |
| Physical Address                                                                                                    | Status: ELIGIBLE  Application Status* Payment: \$246.00  \$254.00  \$500.00  \$                                                                                                    |
| Household Electricity                                                                                                    | Base Payment Supp. Payment* Total Payment* Priority Points: Intake: MAIL I/14/2016 I/14/2016 I/1 |
| Image: Provide state of the state of the st | Intake Location Intake Date* Certification Date*                                                                                                    |
| 💡 Wood/Propane/Oil<br>🗞 Income                                                                                                    | Referral Agency Staff Person                                                                                                    |
| V Intake/Program                                                                                                    | Agency Defined 1:                                                                                                    |
|                                                                                                    | Agency Defined 2:                                                                                                    |
|                                                                                                    | Priority Offset: 0                                                                                                    |
|                                                                                                    | Main Heating Fuel*: ELECTRIC                                                                                                    |
|                                                                                                    | FUEL OIL     NATURAL GAS     PROPANE     Does a Member of Household Receive CalFresh?                                                                                                    |
|                                                                                                    | Was a WSAG/POW Submitted with the Application?                                                                                                    |

Enter the **Program Information** and Click **Submit** when finished. If all the ServTraq validations are met, you will receive the Application ID after.

# **Error Message Received**

If you receive an Error Message, you'll need to correct the data before submitting the application again. Click "**Previous**" to go back to a data entry section.

IMPORTANT: If the application status changed from "Eligible" to "Denied" you will <u>no longer</u> have to go back to the Step 5 and set the Energy Account to Pay to "None". It will be done automatically.

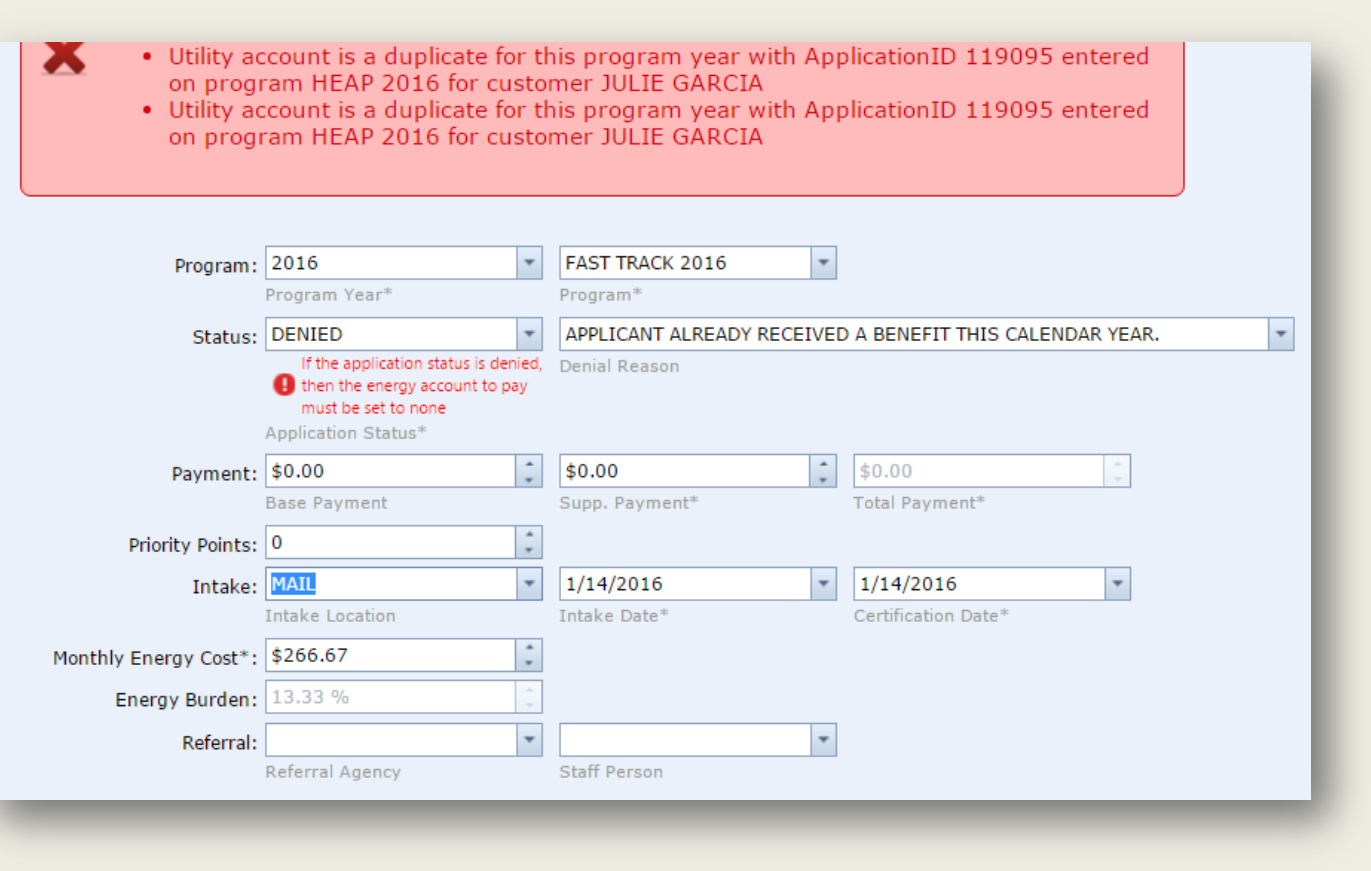

# **Saved Application**

Once the application is saved successfully, it'll will open in "Scroll" Design. You can add additional Energy Accounts by clicking "Additional Energy" from the available application sections.

| Save Save and Close                                                                     | Add a Job     G Exit     K          | Delete 🐼 Refresh 🧭                        | Validate Addresses 🛛 👔 Check                           | Status in CORE 📋 Application  | on Details   |
|-----------------------------------------------------------------------------------------|-------------------------------------|-------------------------------------------|--------------------------------------------------------|-------------------------------|--------------|
| Mailing Address<br>POS Address<br>Household<br>Electricity                              | Program/Payment/Int                 | ake                                       |                                                        |                               | *            |
| y Waturai Gas<br>Vood/Propane/Oil<br>Additional Energy                                  | Customer:<br>Program:               | JULIE GARCIA<br>2016<br>Program Year*     | Phone duplicate in PY     FAST TRACK 2016     Program* | ?                             |              |
| <ul> <li>Performance Measures</li> <li>Referrals</li> <li>Rejections</li> </ul>         | Status:<br>Payment:                 | DENIED Application Status*                | APPLICANT ALREADY RECEIVE     Denial Reason     \$0.00 | D A BENEFIT THIS CALENDAR YEA | AR.          |
| <ul> <li>Notes</li> <li>Commitments</li> <li>Recertifications</li> <li>Files</li> </ul> | Priority Points:<br>Intake:         | Base Payment                              | Supp. Payment*                                         | Total Payment*                |              |
| ≴ CSBG                                                                                  | Language*:<br>Monthly Energy Cost*: | ENGLISH -                                 |                                                        | Certification Date -          |              |
|                                                                                         | Mailing Address                     | 13.33 %                                   |                                                        |                               |              |
|                                                                                         | Line 1:                             | Care Of Address #                         | Address Street/PO Box*                                 | STREET<br>Street Type         |              |
|                                                                                         | Line 3:                             | Building Type       95076       Zip Code* | Vnit Number VATSONVILLE City*                          | SANTA CRUZ   County*          | CA<br>State* |
|                                                                                         |                                     | ☑ Mailing Address is a du                 | uplicate for the program year                          |                               |              |

# **Additional Energy Accounts**

You can add additional Energy Accounts by clicking "Additional Energy" from the available application sections.

| Sections                                                                                                    |               |                         |         |      |          |          |
|----------------------------------------------------------------------------------------------------|---------------|-------------------------|---------|------|----------|----------|
| Program/Payment/Inta                                                                                                    | Additional En | ergy Accounts           |         |      | <b>A</b> |          |
| POS Address                                                                                                    |               |                         |         |      |          |          |
| A Household                                                                                                    |               |                         |         |      |          |          |
| Electricity                                                                                                    |               |                         |         |      |          |          |
| 🂡 Natural Gas                                                                                                    |               |                         |         |      |          |          |
| 💡 Wood/Propane/Oil                                                                                                    |               |                         |         |      |          |          |
| 🂡 Additional Energy                                                                                                    |               | No data ta              | dicelay |      |          |          |
| 🍓 Income                                                                                                    |               | No data to              | display |      |          |          |
| Performance Measures                                                                                                    |               |                         |         |      |          |          |
| Referrals                                                                                                    |               |                         |         |      |          |          |
| Rejections                                                                                                    |               |                         |         |      |          |          |
| Notes                                                                                                    |               |                         |         |      |          |          |
| Recertifications                                                                                                    | Additional En | ergy Cost total: \$0.00 |         |      |          |          |
| 🔁 Files                                                                                                    |               |                         |         |      |          |          |
| second second se | Hausahald     | Edit Form               |         |      |          | Σ        |
|                                                                                                    | Household     |                         |         |      |          |          |
|                                                                                                    |               |                         |         | <br> | <br>     |          |
|                                                                                                    | Choose a H    | Utility:                |         |      |          | -        |
|                                                                                                    | Summ          |                         |         |      |          |          |
|                                                                                                    | 🔘 Individ     | Account Num             | iber:   |      |          |          |
|                                                                                                    |               | Vendor:                 | I       |      |          | -        |
|                                                                                                    |               |                         |         |      |          |          |
|                                                                                                    | Income S      | Monthly Cost            | :       |      |          | *        |
|                                                                                                    |               | Total Amt Du            | e:      |      |          | *        |
|                                                                                                    | # Hous        | . ocu Ant Du            |         | <br> |          | *        |
|                                                                                                    | Rec           |                         |         |      |          | $\sim$   |
|                                                                                                    | M             | -                       |         |      |          | <b>S</b> |
|                                                                                                    |               |                         |         |      |          | -        |

# **Priority Points**

When a contract is added to ServTraq, the *Priority Points* are set to the most recent **Priority Plan** entered in the system. If your **Priority Plan** changed from one year to another, the changes will not be reflected in the database. The updates will need to be made manually under each subprogram.

|     | Display Name    | Allocation | Program Year | Active       |
|-----|-----------------|------------|--------------|--------------|
| 🕀 🍃 | ECCS 2016       | \$0.00     | 2016         | $\checkmark$ |
| 🕒 🍃 | ECHS 2016       | \$0.00     | 2016         | $\checkmark$ |
| 🕀 🍃 | FAST TRACK 2016 | \$0.00     | 2016         | $\checkmark$ |
| 🔁 🍃 | HEAP 2016       | \$0.00     | 2016         | $\checkmark$ |
| 🕀 🍃 | SWEATS 2016     | \$0.00     | 2016         | $\checkmark$ |
| 🔂 🍃 | WPO ECIP 2016   | \$0.00     | 2016         | $\checkmark$ |
| c 🕡 | WPO HEAP 2016   | \$0.00     | 2016         | $\checkmark$ |

## **Unresolved Issues**

### CSD 3.9 UA Data Transfer Rules PY16

- What you need to know ...
  - The CSD 3.9 UA DTR (draft) was released January 15, 2016 for comment
  - Changes cannot be implemented in ServTraq until the document is finalized and we understand the data collection and reporting requirements

Finalized UA Data Transfer Rules should have been received on or before January 1, 2016 for a March 1, 2016 CSD implementation deadline

By contract the vendor has 60 days to implement **minor** changes to the system. PY16 is a **major** change.

Will CSD still hold a March 1, 2016 implementation deadline?

### **Unresolved Issues**

### CSD UA Data Transfer Rules PY16

- What you need to know ...
  - As we understand it, the new Data Transfer Rules may be enforced in CORE as of March 1, 2016
    - Records <u>entered in the local system before March 1st</u>, <u>transferred on or after</u> <u>March 1st</u>, may be affected. This could potentially result in an increased number of *Rejected Records* due to insufficient time to implement all new requirements.
    - CCES has suggested CSD to host forums to explain the data collection and reporting expectations. Please contact CSD for clarification.

The rules received have been posted at our Support Portal. You can download a copy of the rules received at:

https://servtraq.freshdesk.com/support/discussions/topics/4000326146

## **Unresolved Issues**

- What you need to know...
- Required Electric Account information
- CSD Form 43 makes collection of Electric Account information a requirement
- The CSD 3.9 UA Data Transfer Rules PY16 (Draft) now make it optional

**IMPORTANT:** We will be changed in ServTraq from requirement to optional.

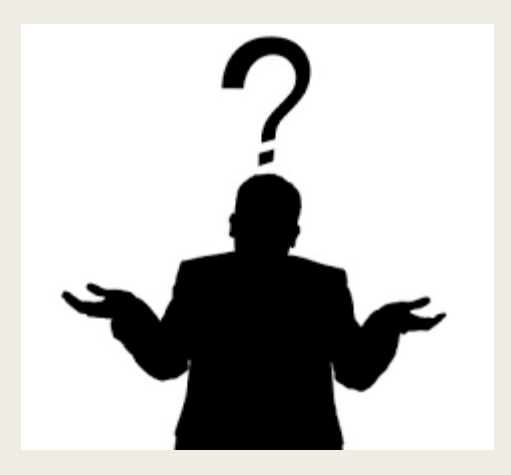

# Questions

# Contact us at <a href="mailto:Support@ServTraq.com">Support@ServTraq.com</a>